# Cadence 16.6 OrCAD Capture CIS 新功能连载(一)

## **Schematic Driven Signal Integrity Analysis**

16.6 版本出来将近半年了,一直想和大家分享一下 0rCAD 在 16.6 上面的表现。今天终于可以坐下来 说一下了。今天要讨论的是 Capture 非常有用的一个更新,原理图与 SI 分析的完美结合结合。

大家知道,当今对 PCB 设计的周期要求越来越短,信号的频率却在不断的升高,对于高速 PCB 设计中 带来的 SI 问题也越来越关注。所以我们就会想各种方法来解决这一系列问题,既缩短 PCB 设计的周期,又 可以解决 SI 带来的各种问题。很自然的我们就会考虑在原理图阶段就介入 SI 的分析,然后赋予高速信号一 些 PCB 高速设计规则。而我们知道当前的 PCB 工具只能在 PCB 部分才能调用 Signal Explorer 来做这些工 作,现在我们来看看新版本是怎么完成的。

打开 OrCAD Capture, 然后打开任意一个图纸。

一, 为了方便后面用 Signal Explorer 提取 Top 结构,我们必须设置好 IBIS 库路劲(这个和 PCB SI 仿真一样),选择菜单栏中的 SI Analysis->SI Library Setup,

| Library Setup (SI Analysis)                                                                                                    |        |   |    |   |   | × |
|----------------------------------------------------------------------------------------------------|--------|---|----|---|---|---|
|                                                                                                    | 芒      | × | LM | + | ÷ |   |
| D:\PARAGC\ORG\PE\RELEASE\16.6\AETRAINING\LAB\DATABASE\SI\<br>D:\PARAGC\ORG\PE\RELEASE\16.6\AETRAINING\LAB\DATABASE\SI<br>D:\spb166\share\local\pcb\signal<br>D:\spb166\share\pcb\signal | allegr | 0 |    |   |   |   |

将存放 IBIS 库路径添加到里面。

二, 点击 SI Analysis->Identify DC Nets Identification, 将所有电源地赋值,

| Global NetName | VOLTAGE     |
|----------------|-------------|
| +3.3V          | 3.3V        |
| +5V            | 5V          |
| -2V            | -2V         |
| GND            | GND         |
| VCC            | vcd         |
| ОК             | Cancel Helo |

P1/6

**Comtech Digital Technology** 

三,我们需要将一些 Discreat 器件自动的赋上默认模型,点击 SI Analysis-> Auto Assign SI Models

四,在原理图里选择你需要赋模型的器件,右击-Signal Integrity->Assign SI Model

|        | JUDIT DEVICE M | odel Assignmer | it         |                                           | SI Library                                                                                                    | SI Modei | Model Type |
|--------|----------------|----------------|------------|-------------------------------------------|----------------------------------------------------------------------------------------------------|----------|------------|
| RefDes | No of Pins     | Model Nam      | Model Type |                                           | devices.dml                                                                                                    | *        | *          |
| J18    | 8              | CY22381        | IbisDevice | Assign Model Auto-generate Unassign Model | epcs64.dml<br>sigxp.dml<br>136101k4b1gxx46d.dml<br>cv22381.dml<br>devices.dml<br>epcs64.dml<br>f26a_18vccq.dml<br>sigxp.dml | CY22381  | IbisDevice |
| 1      | 111            |                | ,          | Validate Model                            |                                                                                                    |          |            |

从右边选择相对应的模型,点击 Done,即完成赋模型了。

五,接下来就是提取网络的拓扑结构了,打开需要提取拓扑结构的网络,右击 Signal Integrity -> Explore Signal

|                                                                                                    | U19                  | LVπL∞<br>ZĘ              |
|----------------------------------------------------------------------------------------------------|----------------------|--------------------------|
| and the second second s | Mirror Horizontally  |                          |
|                                                                                                    | Mirror Vertically    | ت <u>مع</u> م <u>ع</u> × |
|                                                                                                    | Mirror Both          | No. 20                   |
| - 0 0<br>**                                                                                                    | Rotate               | - p v                    |
| · · · · · · · · · · · · · · · · · · ·                                                                                                    | Edit Properties      | ***                      |
|                                                                                                    | Select Entire Net    |                          |
|                                                                                                    | Edit Wire Properties | +3.3V                    |
|                                                                                                    |                      |                          |
| ***************************************                                                                                                    | Edit Net Properties  |                          |
|                                                                                                    | Connect to Bus       |                          |
|                                                                                                    | Signal Integrity     |                          |

然后软件会自动打开 Signal Explorer,并且打开提取的 Top 结构。我们会发现它会自动识别 xnet。

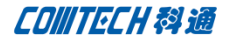

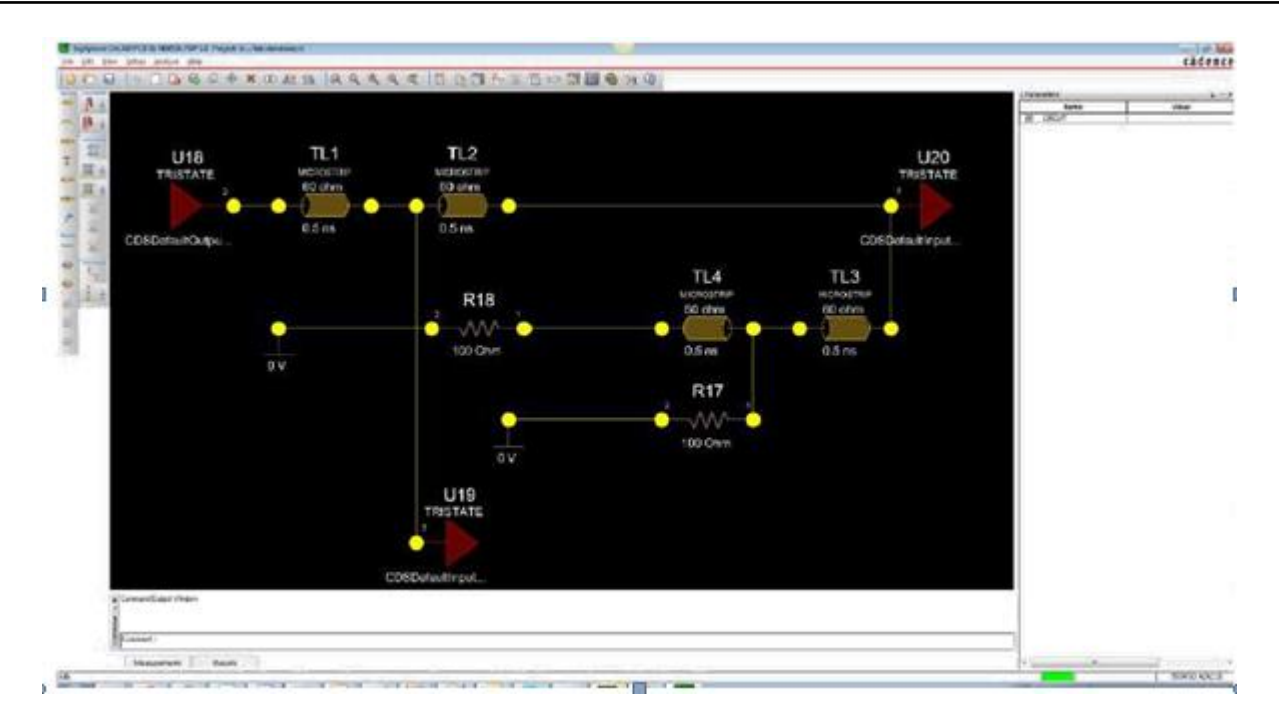

进入次界面以后相信大家就很熟悉下一步该怎么做了,0(∩\_∩)0

反正写了,那就再唠叨一次吧。

点击 Setup->Constraints, 就会看到下面设置规则的界面,

| Max Parallel                 | Wiring           | User-Defined | Signal Integrity | V Usage   |
|------------------------------|------------------|--------------|------------------|-----------|
| Switch-Settle                | Prop Delay       | Impedance    | Rel Prop Delay   | Diff Pair |
| Existing Rule                | s                |              |                  |           |
| From                         | То               | Rule-Type    | Min-Delay Max-   | -Delay    |
| Pins/Tees<br>Name            | Usage            | Rule Editin  | Ng               |           |
| ALL DRVRS/RC<br>DRIVER/RECEI | VRS              | To:          | U18.2<br>U19.7   |           |
| LONGEST/SHOR<br>R17.1        | TEST<br>UNSPEC   |              |                  | Add       |
| R17.2<br>R18.1               | UNSPEC<br>UNSPEC | Rule Type:   | Delay 🔻          | Modify    |
| R18.2                        | UNSPEC           |              |                  | Delete    |
| U19.7                        | IN               | Min Delay:   | 5 ns             |           |
| U20.7                        | IN               | Max Delay:   | 10               |           |
|                              |                  |              |                  |           |

这里我们选择 propagation tab,来指定管脚之间的延时规则。设置完成后点击保存,然后路径下面自动会 产生一个 Top 文件。

| 🎸 Import an ele | ctrical ECSet file (.top) |                           | ×     |
|-----------------|---------------------------|---------------------------|-------|
| Look in:        | 길 allegro                 | 🔹 🕝 🤌 🗁 🛄 🗸               |       |
| (1.17)          | Name 🔺                    | ▼ Date modified ▼ Type    |       |
| 2               | 퉬 mi.run                  | 9/16/2012 6:00 PM File fo | older |
| Recent Places   | 🍌 signoise.run            | 9/14/2012 8:40 PM File fo | older |
|                 | 퉲 sigxp.run               | 9/14/2012 8:40 PM File fo | older |
|                 | N08534.TOP                | 9/17/2012 12:29 AM TOP I  | File  |
| Desktop         |                           |                           |       |
|                 |                           |                           |       |
| Librarian       |                           |                           |       |
| Libraries       |                           |                           |       |
|                 |                           |                           |       |
| Computer        |                           |                           |       |
|                 |                           |                           |       |

点击 File->Update Capture 将规则更新到原理图中去。

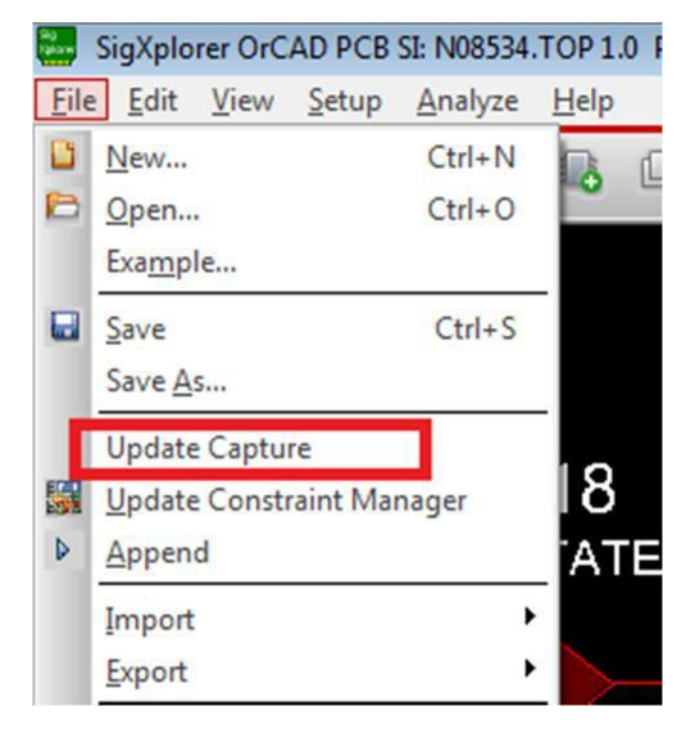

这时候打开原理图,双击该 net 后我们会发现多了一个 electrical\_constraint\_set 的属性。

说明规则已经被更新到原理图中了。

| N08534       Color     Default       DIFFERENTIAL_PAIR       LECTRICAL_CONSTRAINT_SET     N08534       Is Global     I       Line Style     Default       Line Width     Default       Net ID     421       Net Name     N08534       VOLTAGE                                                                                                    |                          | V       |
|----------------------------------------------------------------------------------------------------|--------------------------|---------|
| ColorDefaultDIFFERENTIAL_PAIRN08534LECTRICAL_CONSTRAINT_SETN08534Is GlobalILine StyleDefaultLine WidthDefaultNet ID421Net NameN08534VOLTAGEI                                                                                                    |                          | N08534  |
| DIFFERENTIAL_PAIR<br>LECTRICAL_CONSTRAINT_SET N08534<br>Is Global I<br>Line Style Default<br>Line Width Default<br>Net ID 421<br>Net Name N08534<br>VOLTAGE                                                                                                    | Color                    | Default |
| LECTRICAL_CONSTRAINT_SET       N08534         Is Global       I         Line Style       Default         Line Width       Default         Net ID       421         Net Name       N08534         VOLTAGE       Image: None state state | DIFFERENTIAL PAIR        |         |
| Is Global       Line Style       Default       Line Width       Default       Net ID       421       Net Name     N08534       VOLTAGE                                                                                                    | LECTRICAL_CONSTRAINT_SET | N08534  |
| Line Style Default Line Width Default Net ID 421 Net Name N08534 VOLTAGE                                                                                                    | Is Global                |         |
| Line Width Default<br>Net ID 421<br>Net Name N08534<br>VOLTAGE                                                                                                    | Line Style               | Default |
| Net ID 421<br>Net Name N08534<br>VOLTAGE                                                                                                    | Line Width               | Default |
| Net Name N08534<br>VOLTAGE                                                                                                    | Net ID                   | 421     |
| VOLTAGE                                                                                                    |                          |         |
|                                                                                                    | Net Name                 | N08534  |
|                                                                                                    | Net Name<br>VOLTAGE      | N08534  |
|                                                                                                    | Net Name<br>VOLTAGE      | N08534  |
|                                                                                                    | Net Name<br>VOLTAGE      | N08534  |
|                                                                                                    | Net Name<br>VOLTAGE      | N08534  |

下一步我们出 netlist, 将它导入到 PCB 中。打开 PCB, 再打开 CM, 点击

File->Import->Electrical ECSet,找到刚才保存好的.top 文件导入。这时候我们会发现刚才设置的规则已经被到处到 CM 了。

| Electrical                  | all_t | ypes |             |   |           |           |           |
|-----------------------------|-------|------|-------------|---|-----------|-----------|-----------|
| Electrical Constraint Set   |       |      | Objects     |   | Pin Pairs | Min Delay | Max Delay |
| Signal Integrity            | Type  | Isl  | Name        |   |           | [ ns      | [ ns      |
| Reflection/Edge Distortions | *     |      | *           | * |           | *         | *         |
| Tining                      | Dsn   |      | all_types   |   |           |           |           |
| B Switch/Sattle Deleve      | ECS   |      | N08534      | 2 |           |           |           |
| Routing                     | ECSP  |      | U18.2:U19.7 |   |           | 10 ns     | 20 ns     |
| Wiring                      |       |      |             |   |           |           |           |
| 🛄 Vias                      |       |      |             |   |           |           |           |
| Impedance                   |       |      |             |   |           |           |           |
|                             |       |      |             |   |           |           |           |
|                             |       |      |             |   |           |           |           |
| 📲 Differential Pair         |       |      |             |   |           |           |           |
| Relative Propagation Delay  |       |      |             |   |           |           |           |

好了,关于 Schematic Driven Signal Integrity Analysis,就介绍到这里,可能中间具体步骤还不够详细的 地方请见谅,如有任何问题和建议请联系我,我的 Email 地址在页脚有。

COMTECH科通

## 联系方式:

#### 科通数字技术有限公司

- 总部:深圳市南山区高新南九道微软科通大厦 8-11 层
- 产品经理: 王其平
- 手机: 18049720018
- 邮件: QipingWang@comtech.com.cn
- 地址: 上海市徐汇区桂平路 426 号华鑫商务中心 2 号楼 7 层 03-04 室

#### 华东地区

- 联系人: 陈敏敏
- 手机: 18017922811
- 邮件: PeterChen@comtech.com.cn
- 地址:上海市徐汇区桂平路 426 号华鑫商务中心 2 号楼 7 层 03-04 室

#### 华南及西部地区

- 联系人: 谭波涛
- 手机: 15920086575
- 邮件: terrytan@comtech.com.cn
- 地址:深圳市南山区高新南九道微软科通大厦 8-11 层

#### 华北地区

### 联系人: 党建成

- 手机: 18010161381
- 邮件: SudyDang@comtech.com.cn
- 地址:北京市海淀区中关村大街1号海龙大厦14层北区1418-21